# Värmemätare Hydrocal M3

Manual LCD display

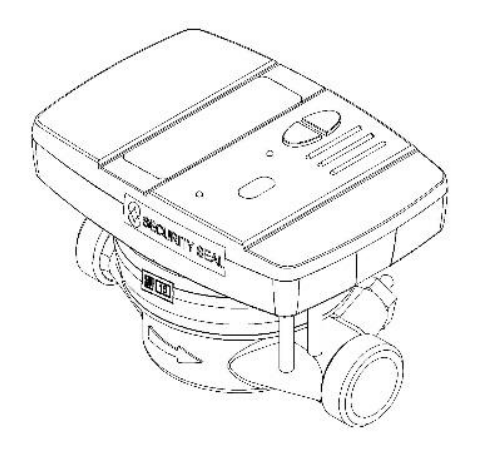

### Display och tryckknappar

B Meters värmemätare Hydrocal M3 är utrustad med en LCD display och två st. tryckknappar (T1 och T2)

T1) För förflyttning mellan dom olika nivåerna I LCD displayen

T2) För förflyttning inom dom respektive nivåerna I LCD displayen

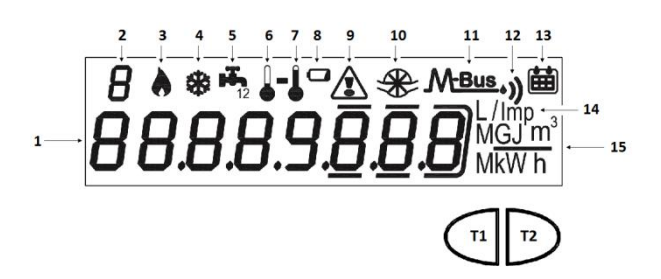

- 1) Numeriskt fält med 8 siffror
- 2) Fält med visning av nivå inom LCD displayens menyn
- 3) Värme data
- 4) Kyl data
- 5) Index för extra pulsingångar 1 och 2
- 6) Indikering temperaturgivare (låg temp)
- 7) Indikering temperaturgivare (hög temp)
- 8) Indikering batteri nivå
- 9) Indikering felkod
- 10) Indikering värmemätarens flödesgivare
- 11) Indikering M-Bus data
- 11+12) Indikering Wireless M-Bus data
- 13) Indikering historiska data
- 14) Indikering pulstal extra pulsingångar
- 15) Indikering av enhet för respektive mätvärde

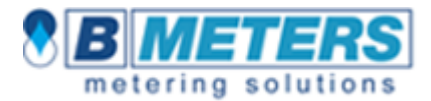

## Manual LCD display Hydrocal M3

### Vid tryck på tryckknappen T1 tänds displayen och nivå 1 visas. För att förflyttas inom nivå 1 tryck på tryckknappen T2

#### Nivå 1: ackumulerande räkneverk

| 00000.000 M Wh                                        | 1.1 Värme, ackumulerande energiräkneverk |
|-------------------------------------------------------|------------------------------------------|
| 8 ♦ ♥ ♣ <b>↓ ↓ 2 ▲                               </b> | 1.2 Display test – Alla segment på       |
|                                                       | 1.3 Display test – Alla segments av      |
| 00000.000 M Wh                                        | 1.4 Kyla, ackumulerande energiräkneverk  |
|                                                       | 1.5 Värme, ackumulerande volymräkneverk  |
| 00000.000 m <sup>3</sup>                              | 1.6 Kyla, ackumulerande volymräkneverk   |
| 000 <b>0</b> 000 m                                    | 1.7 Total volym för extra pulsingång 1   |
| 0000000 m                                             | 1.8 Total volym för extra pulsingång 2   |

Tryck upprepande på tryckknappen tills T1 tills nivå 2 visas. För att förflyttas inom nivå 2 tryck på tryckknappen T2

#### Nivå 2: momentanvärden

| о<br>О  | ,<br>)000.00                                                                                | 10 | kW            |
|---------|---------------------------------------------------------------------------------------------|----|---------------|
| а<br>00 | ,<br>,<br>,<br>,<br>,<br>,<br>,<br>,<br>,<br>,<br>,<br>,<br>,<br>,<br>,<br>,<br>,<br>,<br>, | 10 | <u>3</u><br>h |
| 2       | 050.3                                                                                       | Ľ  |               |
| 2       | 033.8                                                                                       | Ľ  |               |
| 2       | 0 16.5                                                                                      | ٢  |               |

- 2.1 Momentan effekt
- 2.2 Momentant flöde
- 2.3 Aktuell framlednings (hög) temperatur
- 2.4 Aktuell returlednings (låg) temperatur
- 2.5 Aktuell temperaturdifferens

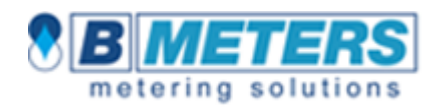

## Tryck upprepande på tryckknappen tills T1 tills nivå 3 visas. För att förflyttas inom nivå 3 tryck på tryckknappen T2

## Nivå 3: mätardata/serviceinformation

| 0<br>1234567                               | 3.1 Mätarnr.                                                            |
|--------------------------------------------|-------------------------------------------------------------------------|
| ³<br>FUEr I.D3                             | 3.2 Version programvara mätare                                          |
| ÅUEr 102                                   | 3.3 Version programvara kommunikation                                   |
| <sup>3</sup> 23.03.14                      | 3.4 Dagens datum                                                        |
| ∃                                          | 3.5 Pulstal (I/p) för värmemätarens flödesmätare konfig. vid produktion |
|                                            | 3.6 Enhet energimätning (0= Mwh, 1= GJ)                                 |
|                                            | 3.8 Pulstal (l/p) för extra pulsingång 1                                |
|                                            | 3.9 Startvärde för extra pulsingång 1                                   |
| Э т.<br><b>О. І</b> <sup>с/ітр</sup>       | 3.11 Pulstal (l/p) för extra pulsingång 2                               |
| ררו.סס <b>ֿ</b> סס™                        | 3.12 Startvärde för extra pulsingång 2                                  |
|                                            | 3.14 Pulstal (kWh/p) för energypulsutgång                               |
| <sup>3</sup> к. мыл.<br>14000008           | 3.16 M-Bus sekundär adress (värme)                                      |
| <sup>з</sup> м <sub>вие</sub><br>Бо 5 00 I | 3.17 M-Bus primär adress (värme)                                        |
| <sup>3</sup> * <sup>№ш</sup>               | 3.18 M-Bus sekundär adress (kyla)                                       |
| ³ * <u>™™</u><br>500 2                     | 3.19 M-Bus primär adress (kyla)                                         |

# Manual LCD display Hydrocal M3

#### Nivå 3: mätardata/konfigurering extra pulsingångar

För att öppna för konfigurering av dom 2 extra pulsingångarna håll inne tryckknappen T2 i sekunder i någon av nivå 3 visningar.

| ,<br>PA 8 <u>8</u> 88                      | 3s.1 Skriv in lösenordet för öppna för konfigurering                    |
|--------------------------------------------|-------------------------------------------------------------------------|
| 3 ♣<br><b>_]</b> Ø <sup>∟/imp</sup>        | 3s.4 Tryck på T1 till önskat pulstal visas I displayen för pulsingång 1 |
| ۰ <u>۵۵،5</u> 00 س                         | 3s.5 Skriv in start mätarställning för pulsingång 1                     |
| 3 ••] <sup>L/imp</sup>                     | 3s.7 Tryck på T1 till önskat pulstal visas I displayen för pulsingång 2 |
| <u>ة [[].]</u> من                          | 3s.8 Skriv in start mätarställning för pulsingång 2                     |
|                                            | 3s.10 Tryck på T1 till önskat pulstal visas I displayen för värme       |
| з <b>к</b><br>IЧ000 <u>0</u> 0             | 3s.12 Valmöjlighet att ändra M-bus sekundäradress för värme             |
|                                            | 3s.13 Skriv M-bus primäradress värme                                    |
| <sup>3</sup><br>94000 <u>0</u> 0 <u></u> 1 | 3s.14 Valmöjlighet att ändra M-bus sekundäradress för kyla              |
| ³ <b>*</b> <u>□</u> <u>□</u> <u></u> 2     | 3s.15 Skriv M-bus primäradress kyla                                     |
| ³5c <u></u> 0                              | 3s.16 Spara inställningar och lämna konfigurerasmode                    |
|                                            |                                                                         |

## Nivå 4: Mätarställningar vid valda brytdatum

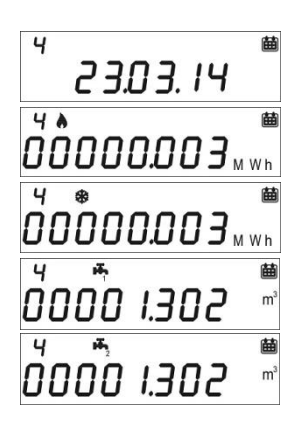

4.1 Brytdatum

4.2 Mätarställning värme vid valt brytdatum

4.3 Mätarställning kyla vid valt brytdatum

4.4 Mätarställning extra pulsingång 1 vid valt brytdatum

4.5 Mätarställning extra pulsingång 2 vid valt brytdatum

#### Konfigurera brytdatum

- håll inne tryckknappen T2 i sekunder i någon av nivå 4 visningar så öppnas konfigurationsmenyn.
- Skriv in önskat brytdatum : dag och månad (tryck T1 öka, T2 minska).
- Spara inställningen genom att hålla tryckknappen T2 i mer än 3 sekunder

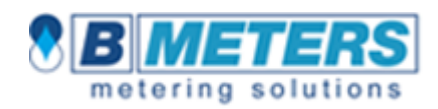

#### Nivå 5: Historiska mätdata

| 5<br>0000000.0 h               | 5.1 Total drifttid utan ev. felkod                           |
|--------------------------------|--------------------------------------------------------------|
| 5<br>0000000.0 h               | 5.2 Total drifttid                                           |
| 5<br>3 I.D 3.D I               | 5.3 Mätarställningar (möjligt med 26 månadsmätarställningar) |
| 5 <b>м</b> М<br>00000.000 м wh | 5.3.1 Månadsmätarställning värme                             |
| 5 <b>* </b>                    | 5.3.2 Månadsmätarställning kyla                              |
| 5<br>00000000 <sup>m</sup>     | 5.3.3 Månadsmätarställning extra pulsingång 1                |
| \$ <b>00000000 </b> "          | 5.3.4 Månadsmätarställning extra pulsingång 2                |
|                                |                                                              |

#### Nivå 6: Felkoder och händelser

| <i>.</i><br>أمان | 0.000.0   | h |
|------------------|-----------|---|
| <u>៏</u> រេខក    | -r00 I    |   |
| 6<br>n           | 000       |   |
| <sup>ہ</sup> 21  | 5.0 3. 14 | 蔮 |

- 5.1 Drifttid med felkod 5.2 Lista med aktiva felkoder
- 5.3 Antal konfigureringar med inloggning/kod
- 5.3.1 Datum för senaste konfigureringen med inloggning/kod

### Konfigurering

Efter det att mätaren har börjat att registrera energi och värden på dom två extra räkneverken kan inte vissa parametrar konfigureras/ändra.

Konfigureringen bör ske innan mätaren tas idrift.

### Batteristatus

Värmemätare kontrollerar konstant batteriets status och 1 år innan batteriet upphör att fungera visas symbolen 🗖 i mätarens LCD display.

1. 884567.89<sub>MWh</sub>

Ex. batteri indikering byt batteri inom 1 år.

# Manual LCD display Hydrocal M3

#### Felkoder och händelser

När värmemätare detekterar ett fel tänds symbolen ' a i mätarens display. En log med respektive felkod finns under nivå 6: felkoder och händelser.

Ex. indikering felkoder.

| Felkod | Beskrivning                                                 |
|--------|-------------------------------------------------------------|
| Err101 | Avbrott temperaturgivare.                                   |
| Err102 | Temperaturgivare med mätvärde utanför givarnas mätområde    |
| Err103 | Fel i minneskrets, lagring av historiska mätvärden defekt   |
| Err104 | Kalenderfel tidräkning fungerar ej                          |
| Err105 | M-bus kommunikationsfel                                     |
| Err107 | Fel på mätarens strömförsörjning                            |
| Err108 | Uppbruten kapsling elektronik                               |
| Err203 | Återstående livslängd batteri < 1 år                        |
| Err204 | Negativ temperaturdifferens, kylmätning upphör (konstant)   |
| Err301 | Överskriden maxgräns för M-bus kommunikation med mätaren    |
| Err302 | Negativ temperaturdifferens, kylmätning upphör (tillfällig) |

Kontakt B Meters Norden AB Uppköparvägen 7 120 44 Årsta

Tel. 08-722 22 02 Mail info@bmetrers.se Hemsida www.bmeters.se

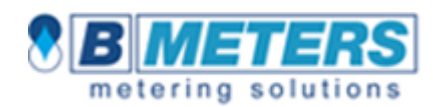